# PRADIS

## МЕТОДИЧЕСКИЕ УКАЗАНИЯ ПО РАБОТЕ С ПОСТПРОЦЕССОРОМ POST. ПОСТПРОЦЕССИНГ И ГЕНЕРАЦИЯ ОТЧЕТОВ

ПРОГРАММНЫЙ КОМПЛЕКС ДЛЯ АВТОМАТИЗАЦИИ МОДЕЛИРОВАНИЯ НЕСТАЦИОНАРНЫХ ПРОЦЕССОВ В МЕХАНИЧЕСКИХ СИСТЕМАХ И СИСТЕМАХ ИНОЙ ФИЗИЧЕСКОЙ ПРИРОДЫ

ВЕРСИЯ 4.5

## ОГЛАВЛЕНИЕ

| ПОСТПРОЦЕССОР РОЅТ                                        |    |
|-----------------------------------------------------------|----|
| Запуск постпроцессора                                     |    |
| Описание функций постпроцессора                           | 5  |
| File                                                      | 5  |
| View                                                      | 7  |
| Animation                                                 |    |
| Diagrams                                                  | 13 |
| Settings                                                  |    |
| Window                                                    |    |
| Help                                                      | 19 |
| PGO List                                                  |    |
| Создание видеоролика                                      |    |
| Многовариантный анализ                                    | 24 |
| ПОСТПРОЦЕССИНГ И ГЕНЕРАЦИЯ ОТЧЕТОВ                        |    |
| Создание инструмента по генерации отчетов в формате Excel |    |
| Компонент DATA                                            |    |
| Компонент DISPdata                                        |    |
| Компонент DISPExcelReport                                 |    |
| Компонент POSTFunction                                    |    |
| Компонент ExcelDiagram                                    |    |

## ПОСТПРОЦЕССОР РОЅТ

Постпроцессор предназначен для:

• анимации результатов моделирования в реальном и модельном масштабе времени;

• построения графиков изменения выходных переменных, в том числе фазовых;

• создания таблиц результатов с возможностью их последующего экспорта в табличные процессоры и непосредственно в сам постпроцессор.

## Запуск постпроцессора

Запуск постпроцессора осуществляется двойным щелчком мыши по

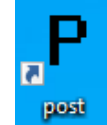

иконке **post** на рабочем столе или с помощью файла **postprocessor.exe**, находящегося в папке **DINAMA**\**post**\ (рисунок 1).

| Этот компьютер > Windows8_OS (C:) > DINAMA > post > |                               |                  |                 |        |  |  |  |  |
|-----------------------------------------------------|-------------------------------|------------------|-----------------|--------|--|--|--|--|
|                                                     | Имя                           | Дата изменения   | Тип             | Размер |  |  |  |  |
|                                                     | images                        | 10.08.2021 17:52 | Папка с файлами |        |  |  |  |  |
| ×                                                   | 📙 plugins                     | 10.08.2021 17:52 | Папка с файлами |        |  |  |  |  |
| *                                                   | k2vs.dll                      | 09.12.2007 2:51  | Расширение при  | 28 KE  |  |  |  |  |
| *                                                   | KD2VS.dll                     | 09.12.2007 2:51  | Расширение при  | 28 KE  |  |  |  |  |
| *                                                   | 💿 mpeg.bat                    | 29.05.2013 20:39 | Пакетный файл   | 1 КБ   |  |  |  |  |
| *                                                   | PGO.dll                       | 30.05.2013 2:04  | Расширение при  | 799 КБ |  |  |  |  |
| *                                                   | PGO.dll.embed.manifest        | 28.05.2013 19:07 | Файл "MANIFEST" | 1 КБ   |  |  |  |  |
|                                                     | PGO.dll.intermediate.manifest | 28.05.2013 19:07 | Файл "MANIFEST" | 1 КБ   |  |  |  |  |
| ~                                                   | 🧾 pgo_list.txt                | 29.05.2013 4:05  | Файл "ТХТ"      | 1 КБ   |  |  |  |  |
|                                                     | P Postprocessor.exe           | 02.04.2011 1:38  | Приложение      | 744 КБ |  |  |  |  |
|                                                     | 🚳 rdluk.dll                   | 09.12.2007 2:51  | Расширение при  | 28 КБ  |  |  |  |  |
| Ρ                                                   | RP2GC.dll                     | 29.12.2007 1:53  | Расширение при  | 28 KE  |  |  |  |  |
|                                                     | TSTPGO.dll                    | 09.12.2007 2:52  | Расширение при  | 28 KE  |  |  |  |  |
| al                                                  | 💿 Копия mpeg.bat              | 15.12.2007 22:23 | Пакетный файл   | 1 КБ   |  |  |  |  |
|                                                     |                               |                  |                 |        |  |  |  |  |

Рисунок 1. Файл Postprocessor.exe

Для чтения результатов моделирования необходимо открыть DAT-файл, содержащий результаты расчета вашей модели (File – Open) (рисунок 2).

| P <sub>P</sub> Choose a DAT file                                              | ×                           |
|-------------------------------------------------------------------------------|-----------------------------|
| $\leftarrow \rightarrow \checkmark \uparrow$ RADIS > new_project $\checkmark$ | ی 🖓 Поиск: new_project      |
| Упорядочить 🔻 Новая папка                                                     | EE 🔻 🔟 💡                    |
| 🟥 Документы 🖈 ^ Имя                                                           | Дата изменения Тип          |
| 🧓 Загрузки 🖈 📗 pendulum.sch.psl.DAT                                           | 24.08.2021 22:56 Файл "DAT" |
| 📰 Изображени 🖈                                                                |                             |
| 🏴 Zona on LEN 🖈                                                               |                             |
| ? D:\ ★                                                                       |                             |
| ВКР                                                                           |                             |
| картинки                                                                      |                             |
| 📙 курсач МиМАП                                                                |                             |
| курсач ТИ                                                                     |                             |
| v «                                                                           |                             |
| Имя файла: pendulum.sch.psl.DAT                                               | ✓ DAT file (*.dat) ✓        |
|                                                                               | Открыть Отмена              |
|                                                                               |                             |

Рисунок 2. Выбор DAT-файла

Если в задании на расчет указано несколько операторов выполнения задания, то для первого оператора результаты будут храниться в файле TEST.DAT, для последующих – соответственно TEST1.DAT, TEST2.DAT ... Здесь TEST – имя файла задания.

Для дальнейшей работы с DAT-файлом ниже приведено подробное описание функций постпроцессора.

## Описание функций постпроцессора.

Приведем краткое описание всех пунктов меню.

## File

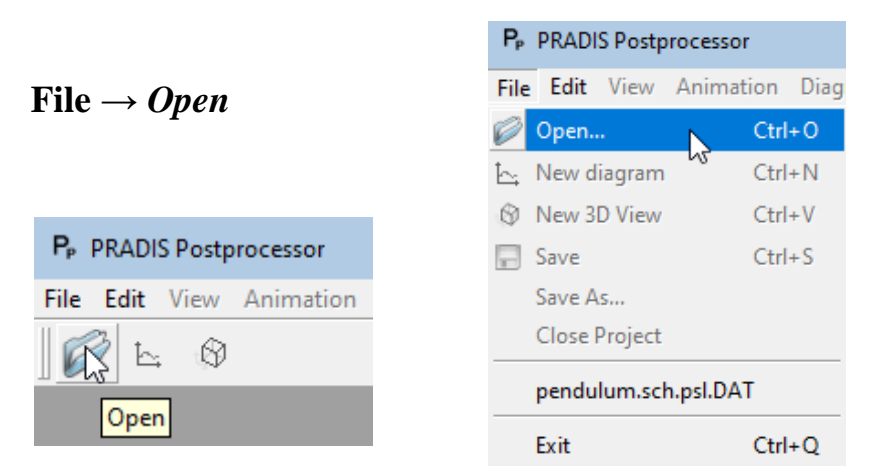

Позволяет выбрать и открыть файл результатов расчёта.

|                                                | Pp   | PRADIS Post   | processor - Dynami |
|------------------------------------------------|------|---------------|--------------------|
| File $\rightarrow$ New diagram                 | File | Edit View     | Animation Diag     |
|                                                | Ø    | Open          | Ctrl+O             |
|                                                | Ŀ    | New diagram   | Ctrl+N             |
| -                                              | ۵    | New 3D View   | Ctrl+V             |
| P <sub>P</sub> PRADIS Postprocessor - Dynamic1 |      | Save          | Ctrl+S             |
| File Edit View Animation Diagram               |      | Save As       |                    |
| <u>Б</u> р                                     |      | Close Project | t                  |
| New diagram                                    |      | pendulum.so   | h.psl.DAT          |
|                                                |      | Exit          | Ctrl+Q             |

Открывает новое окно диаграммы.

|                                | Гр   | PRADI  | 5 Postp | rocessor  | - Dynan | л |
|--------------------------------|------|--------|---------|-----------|---------|---|
| File $\rightarrow$ <i>Save</i> | File | Edit   | View    | Animati   | on Dia  | ē |
|                                | Ø    | Open.  |         |           | Ctrl+0  |   |
|                                | Ŀ,   | New d  | iagram  |           | Ctrl+N  |   |
|                                | 8    | New 3  | D View  |           | Ctrl+V  |   |
|                                |      | Save   |         |           | Ctrl+S  |   |
|                                |      | Save A | s       |           |         |   |
|                                |      | Close  | Project |           |         |   |
|                                |      | pendu  | lum.sc  | h.psl.DAT |         |   |
|                                |      | Exit   |         |           | Ctrl+Q  |   |

Сохраняет табличные данные графиков в файл.

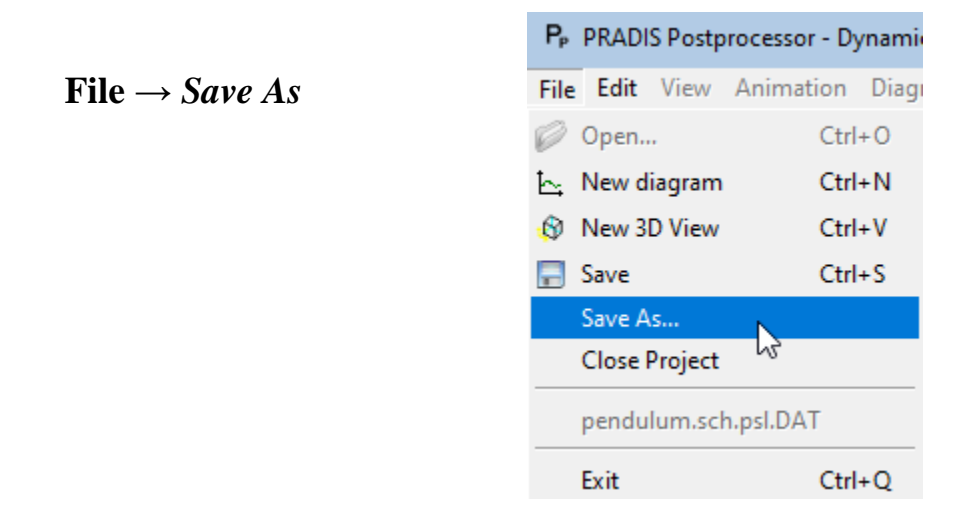

Сохраняет табличные данные графиков в файл с указанным именем.

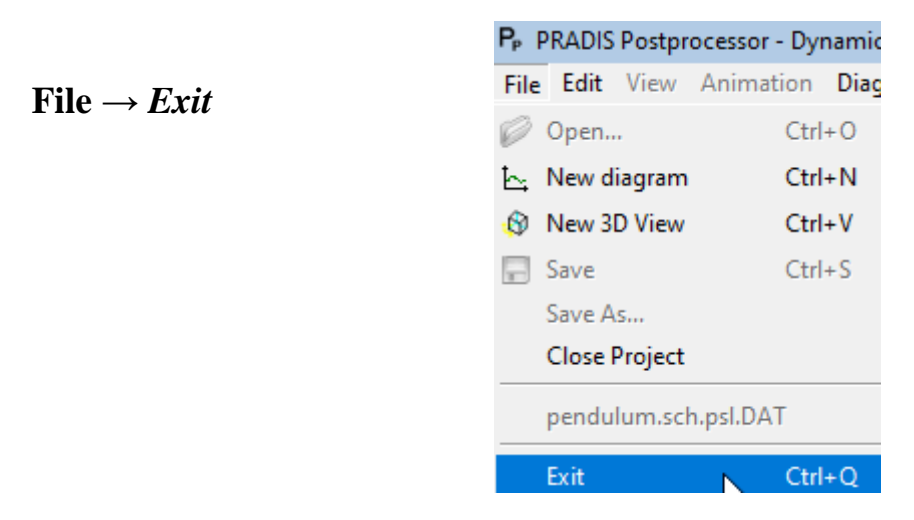

Осуществляет выход из постпроцессора.

## Edit

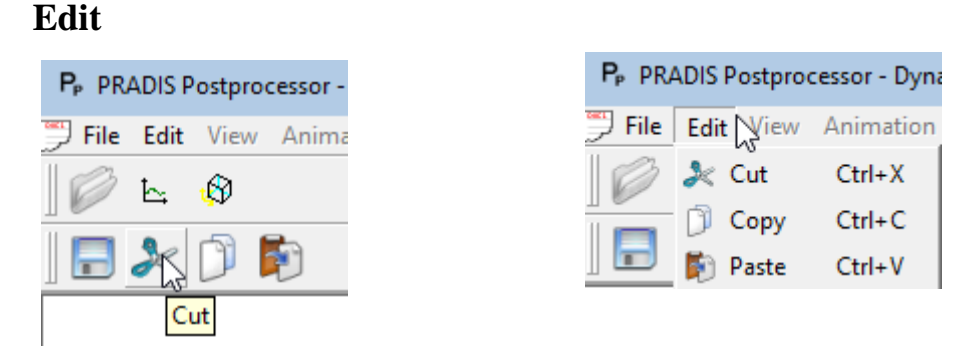

Это меню содержит три стандартные команды: *Cut*, *Copy* и *Paste*. Используются они при работе с табличными данными графиков. Также для этих команд есть кнопки на панели инструментов.

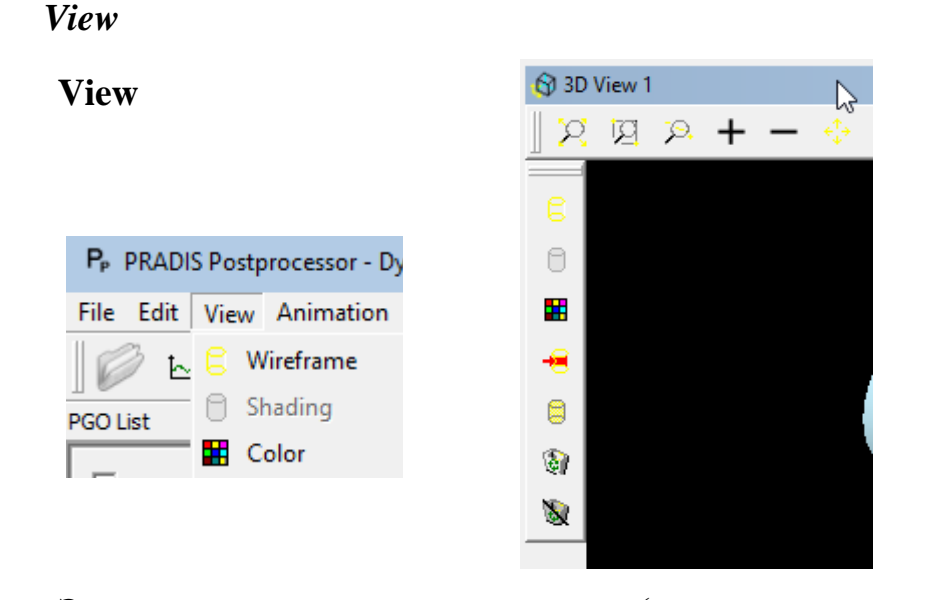

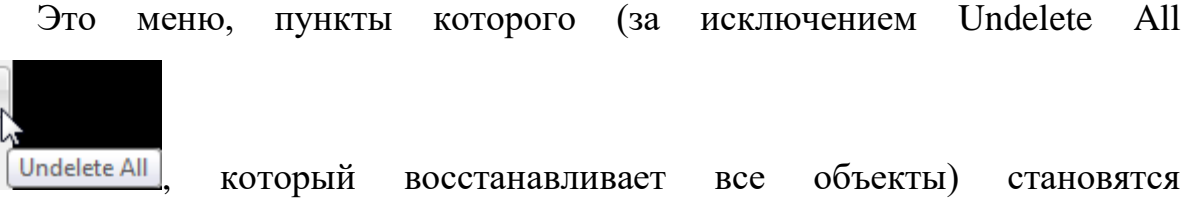

доступными при выделении какого-либо объекта в окне просмотра. У этого меню есть своя панель инструментов, слева в окне просмотра:

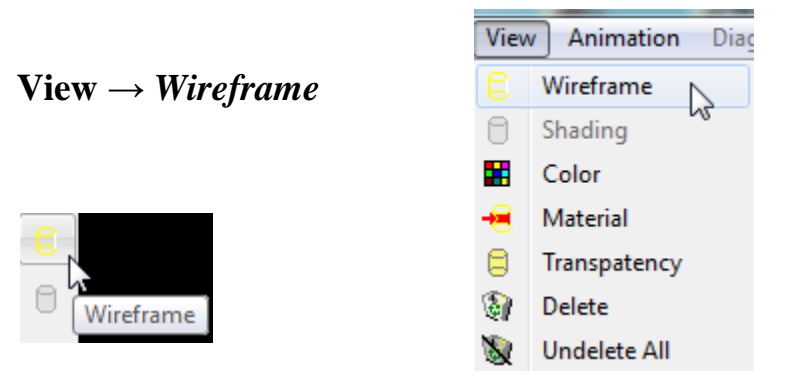

У выделенного объекта отображает только каркасное отображение.

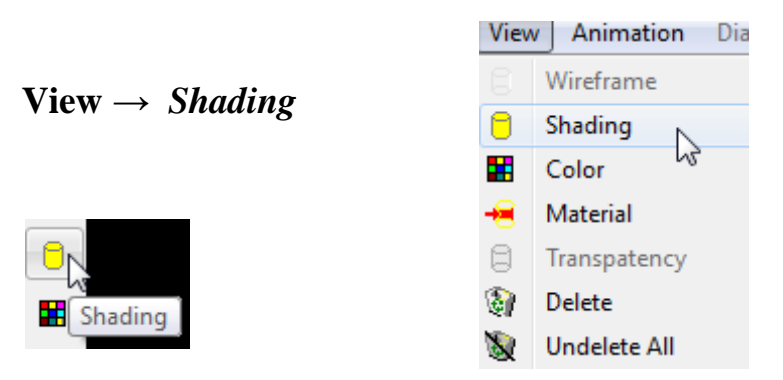

У выделенного объекта отображает залитое отображение.

|                          | Viev | Animation L  | )1          |        |
|--------------------------|------|--------------|-------------|--------|
| $View \rightarrow Color$ | 6    | Wireframe    |             |        |
|                          | 0    | Shading      |             |        |
|                          |      | Color        |             |        |
|                          |      | Material 😡   |             |        |
|                          |      | Transpatency |             |        |
|                          | ه)   | Delete       |             |        |
|                          | 8    | Undelete All |             |        |
| Select Color             |      |              |             | X      |
| Basic colors             |      |              |             |        |
|                          |      |              |             | •      |
|                          |      |              |             |        |
|                          |      |              |             |        |
|                          |      |              |             |        |
|                          |      |              |             |        |
|                          |      |              |             |        |
|                          |      | +            | -2          |        |
|                          |      |              |             |        |
| -                        |      |              |             |        |
|                          |      | Hue:         | 194 🚔 Red:  | 172    |
|                          |      | C-1-         |             |        |
|                          |      | Sat:         | 64 Green:   | 216    |
| Add to Custom Color:     | s    | Val:         | 230 🖨 Blue: | 230 🚖  |
|                          |      |              | ОК          | Cancel |
|                          |      | _            |             |        |

. ...

У выделенного объекта задает цвет.

| View → <i>Material</i> |      |              |     | Plaster |
|------------------------|------|--------------|-----|---------|
|                        |      |              |     | Brass   |
|                        | View | Animation    | Dia | Bronze  |
|                        |      | Wireframe    |     | Copper  |
|                        | 0    | Shading      |     |         |
|                        |      | Color        |     | Gold    |
| Material               | -1   | Material     |     | Pewter  |
|                        |      | Transpatency | 13  | Plastic |
|                        | ۵    | Delete       |     | Flasue  |
|                        | 8    | Undelete All |     | Silver  |

У выделенного объекта определяет материал.

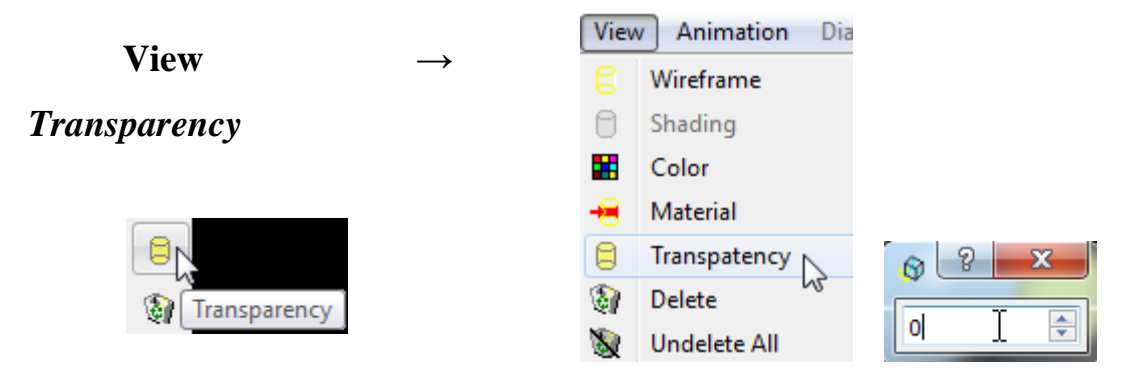

У выделенного объекта определяет прозрачность от 0 до 10.

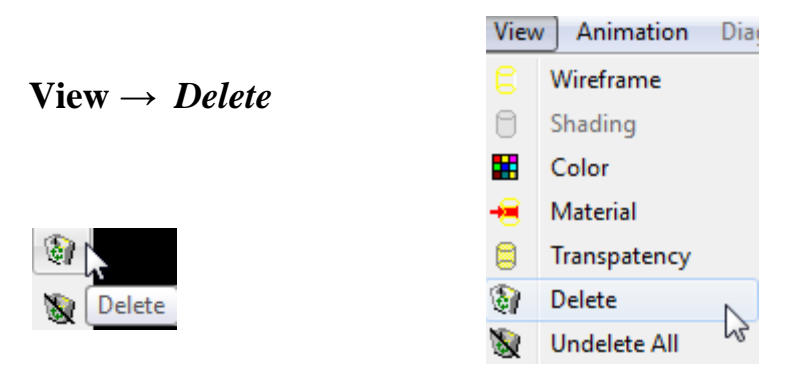

Удаляет выделенный объект.

## Animation

Это меню предназначено для управления анимацией в окне просмотра. У него есть своя панель инструментов в нижней части окна просмотра.

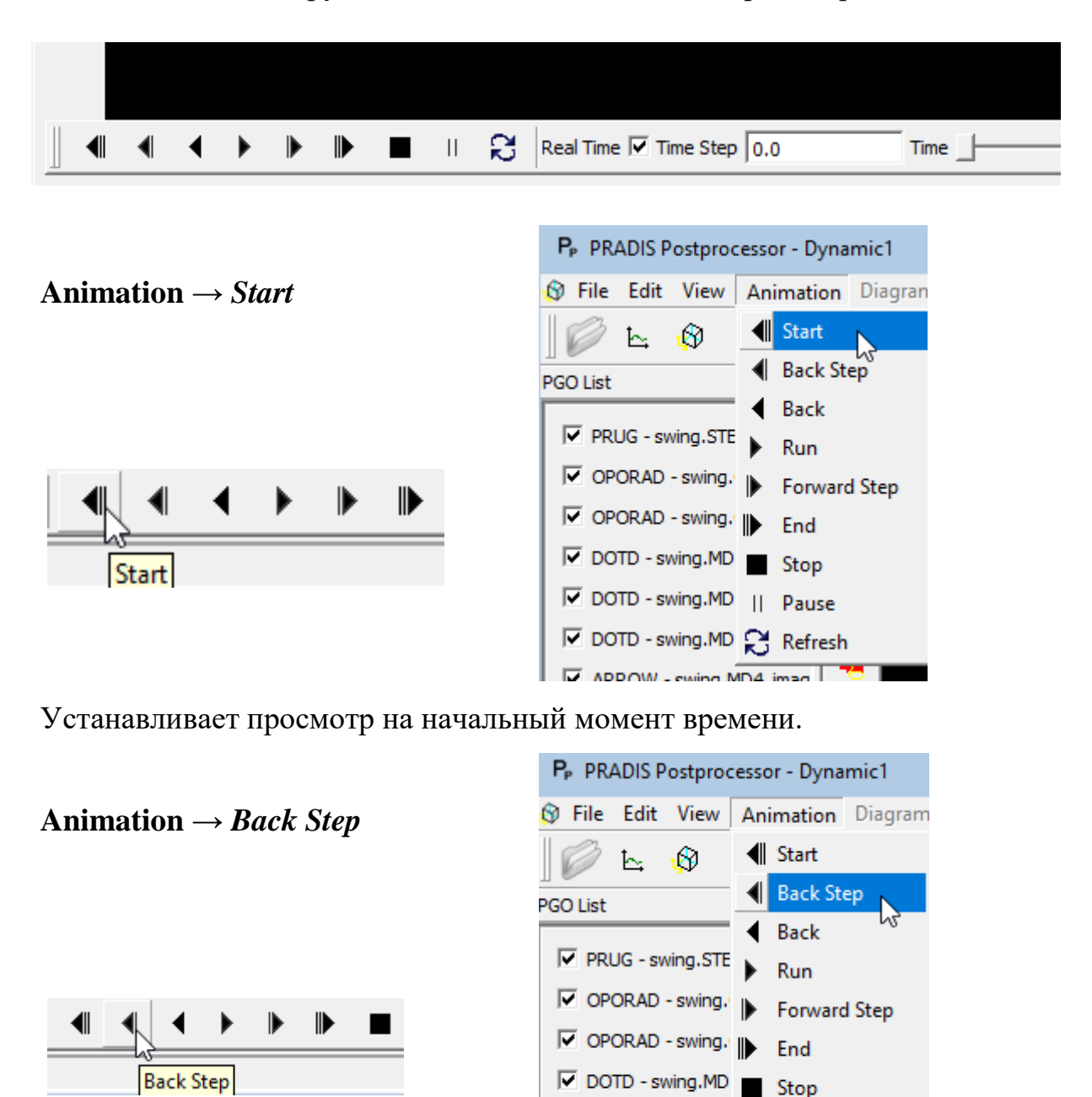

Делает один шаг назад по времени на величину указанную в поле Time

DOTD - swing.MD || Pause
 DOTD - swing.MD Refresh

*Step* на панели инструментов: Тime Step 0.35

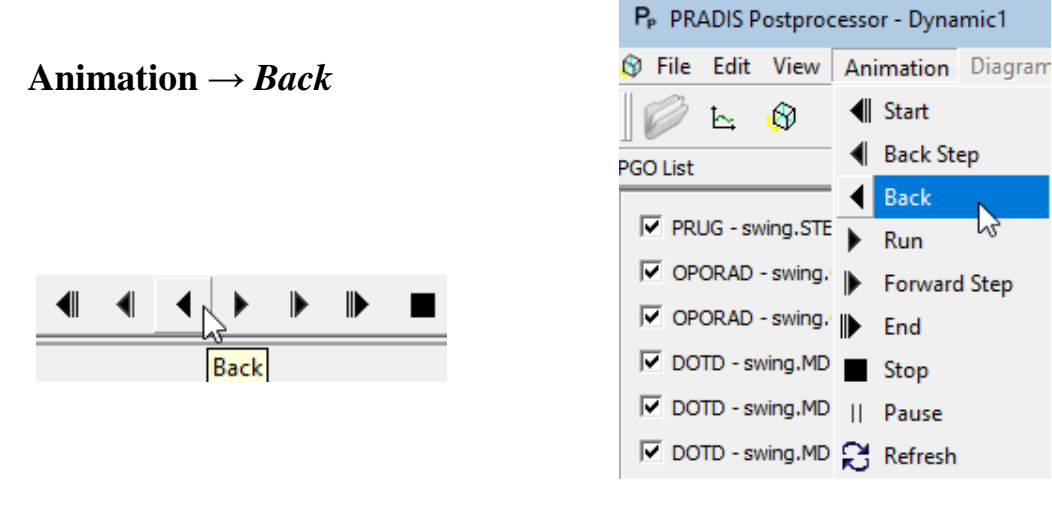

Запускает анимацию назад по времени.

|                                      | P <sub>P</sub> PRADIS Postprocessor - Dynamic1 |
|--------------------------------------|------------------------------------------------|
| Animation $\rightarrow Run$          | 😵 File Edit View Animation Diagram             |
|                                      | 💋 📐 🚯 ٵ Start                                  |
|                                      | PGO List                                       |
|                                      | Back                                           |
|                                      | I PRUG - swing.STE ► Run                       |
|                                      | I OPORAD - swing. ► Forward Step               |
|                                      | OPORAD - swing, End                            |
| Kun                                  | DOTD - swing.MD Stop                           |
|                                      | ▼ DOTD - swing.MD    Pause                     |
|                                      | DOTD - swing.MD 🔀 Refresh                      |
| Запускает анимацию.                  |                                                |
| Animation $\rightarrow$ Forward step | P <sub>P</sub> PRADIS Postprocessor - Dynamic1 |
|                                      | File Edit View Animation Diagram               |
|                                      | 🕼 🗠 🛞 🖣 Start                                  |
|                                      | PGO List                                       |
|                                      | Back                                           |
| Forward Step                         | PROG - swing.STE Run                           |
|                                      | I OPORAD - swing. ► Forward Step               |
|                                      | I OPORAD - swing. I End                        |
|                                      | DOTD - swing.MD Stop                           |
|                                      | I♥ DOTD - swing.MD    Pause                    |
|                                      | DOTD - swing.MD 🕄 Refresh                      |
| 2                                    |                                                |

Запускает анимацию.

Делает один шаг вперёд по времени на величину указанную в поле *Time Step* на панели инструментов: Time Step 0.35

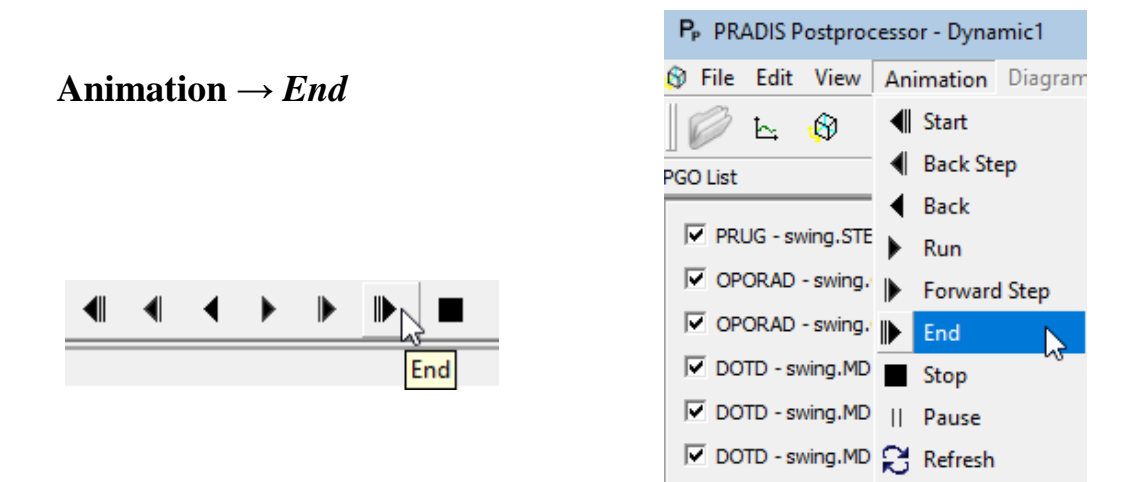

Устанавливает просмотр на конечный момент времени.

|                                     | IP FIGEDIS | Postpiot   | Lesson - Dyn             | anner     |
|-------------------------------------|------------|------------|--------------------------|-----------|
| Animation $\rightarrow$ <i>Stop</i> | 🛞 File Edi | t View     | Animatio                 | n Diagram |
| -                                   | P h        |            | Start                    |           |
|                                     | PGO List   |            | Back S                   | Step      |
|                                     | _          |            | <ul> <li>Back</li> </ul> |           |
|                                     | PRUG - :   | swing.STE  | 🕨 Run                    |           |
|                                     |            | 0 - swing. | Forwa                    | rd Step   |
| Stop                                |            | D - swing. | End                      |           |
|                                     | DOTD -     | swing.MD   | Stop                     | N         |
|                                     | DOTD -     | swing.MD   | Pause                    | 45        |
|                                     | DOTD -     | swing.MD   | C Refres                 | h         |

P. DRADIS Dectoreserser - Dynamic1

Останавливает анимацию и возвращает в начальный момент времени.

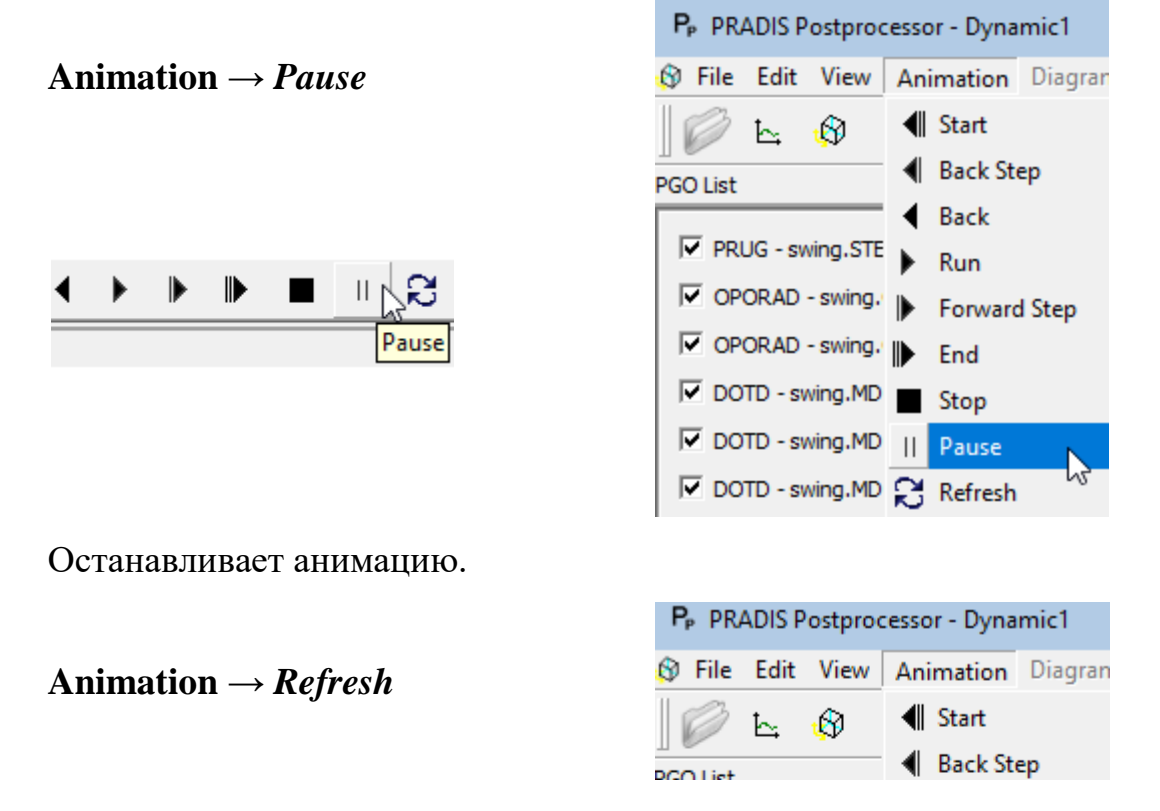

|  |  | Refresh |
|--|--|---------|

То же самое, что и *Stop*. Если расчёт ещё не окончен, загружает новые данные.

Так же, на панели инструментов присутствует ещё 3 неописанных объекта.

Real Time 🔽

Когда включено, анимация производится по реальному времени. Когда отключено, то по шагам расчёта. То есть, при включенном, аниматор пропускает какие-то шаги, или наоборот растягивает, чтобы синхронизировать реальное и расчётное время. А при выключенном, просто показывает все расчётные шаги подряд.

Time \_\_\_\_\_ 0.0

Бегунок можно перемещать на любой нужный момент времени. Картинка анимации меняется соответственно положению бегунка. Так же можно задать момент времени точно с клавиатуры.

Speed ------

Этот бегунок регулирует скорость анимации.

## Diagrams

Это меню предназначено для работы с диаграммами. У него есть своя панель управления в верхней части окна диаграммы.

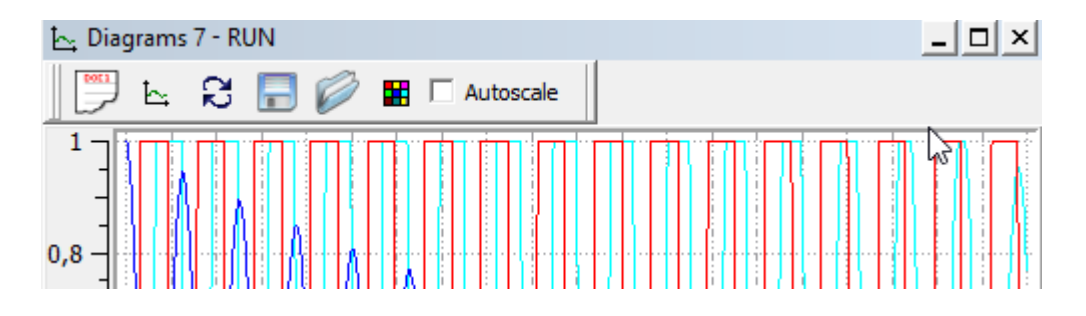

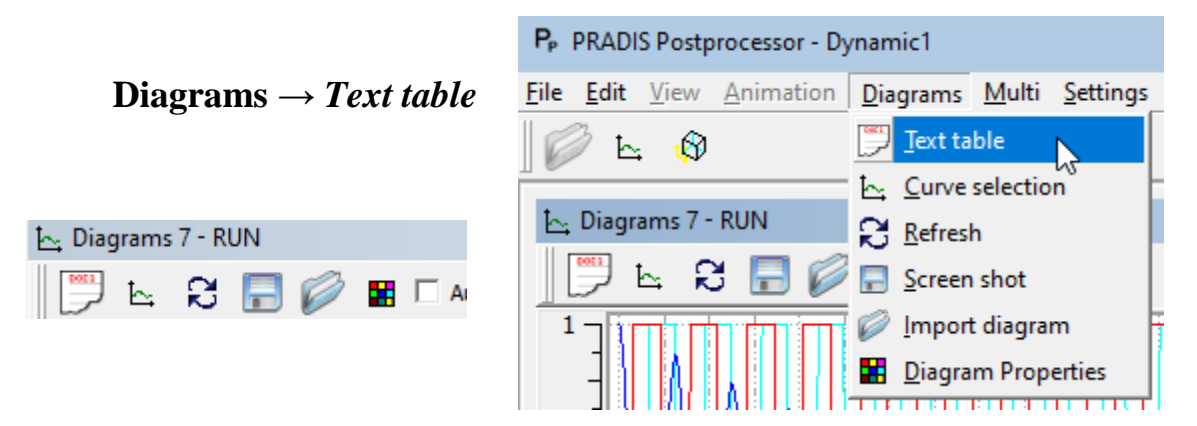

Открывает окно с табличными данными графиков изображённых в окне диаграммы.

|        | P <sub>P</sub> PR | ADIS F       | ostpro    | cessor - D       | ynamic         | :1               |                | - [Table3.t      | bxt*]                 |              |                |               |            |
|--------|-------------------|--------------|-----------|------------------|----------------|------------------|----------------|------------------|-----------------------|--------------|----------------|---------------|------------|
|        | ቻ <u>F</u> ile    | <u>E</u> dit | View      | <u>A</u> nimati  | on <u>D</u> ia | agrams           | <u>M</u> ulti  | <u>S</u> ettings | <u>W</u> indow        | <u>H</u> elp |                |               |            |
|        |                   | Ŀ,           | Ø         |                  |                |                  |                |                  |                       |              |                |               |            |
|        |                   | ×            | D         | Ð                |                |                  |                |                  |                       |              |                |               |            |
|        | Dynam             | icl .        | Ι         |                  |                |                  |                |                  |                       |              |                |               |            |
|        | Time              | (s)          |           |                  |                |                  | per            | ndulum.V         | 1                     |              |                |               |            |
|        |                   |              |           |                  |                | 1e-<br>2e-       | 11             |                  |                       |              |                | -1e-          | ·09<br>·09 |
|        |                   |              |           |                  | 3.3            | 2726e-           | 08             |                  |                       |              | -3.3           | 2726e-        | .06        |
|        |                   |              |           |                  | 3.0            | 8835e-           | 05             |                  |                       |              | -0.            | 003088        | 34         |
|        |                   |              |           |                  | 0.             | 000966<br>005645 | 96<br>47       |                  |                       |              | -0             | 0.5635        | 25         |
|        |                   |              |           |                  | 0              | .01370           | 12             |                  |                       |              |                | -1.360        | 48         |
|        |                   |              |           |                  | 0              | .02370           | 12             |                  |                       |              |                | -2.330        | 36         |
|        |                   |              |           |                  | 0              | .03235           | 30             |                  |                       |              |                | -3.140        | 31         |
|        |                   |              |           |                  |                |                  |                |                  |                       |              |                |               |            |
|        | Diag              | ram          | IS -      | $\rightarrow$ (  | Curve          | $P_P$            | PRADIS         | S Postproc       | essor - Dyr           | namic1       |                |               | - [Diagrar |
| select | tion              |              |           |                  |                | <u>⊢</u> , E     | ile <u>E</u> d | it <u>V</u> iew  | Animation             | Dia          | grams          | <u>M</u> ulti | Settings   |
|        |                   |              |           |                  |                |                  | 9 h            | ି <del>ମ</del> 🖡 | ] 🖉 🛛                 |              | Text ta        | ble           |            |
| P. PRA | ADIS Pos          | tproce       | essor - [ | Dvnamic1         |                | 1                |                | ~                |                       |              | Curve          | selectio      | n N        |
|        | E.C. V            |              | A         | Die              |                | . 1              |                |                  |                       |              | Refrec         | h             | 13         |
|        |                   | lew          | Animat    | ion <u>D</u> iag | grams          | 1                | 11             |                  |                       |              | <u>n</u> enes  |               |            |
|        | 노산원               | 5 🔚          | ] 💋       |                  | Autosca        | ile              |                |                  | $ \mathbf{\lambda}  $ |              | Screen         | snot          |            |
| 1 7    | Cur               | ve sele      | ction     |                  |                | _                | 11             |                  |                       | 6            | Impor          | t diagra      | m          |
|        |                   |              |           |                  |                | 0,8 -            | -              |                  |                       |              | <u>D</u> iagra | m Prop        | erties     |

Вызывает диалоговое окно.

| 🗠 Curve Selector        | ? ×                     |
|-------------------------|-------------------------|
| -X Group                | -Y Group                |
| Time (s)                | Time (s)                |
| C pendulum.V1 (-1,1)    | pendulum.V1 (-1,1)      |
| O pendulum.X1 (-1,1)    | pendulum.X1 (-1,1)      |
| С pendulum.сила1 (-1,1) | ✓ pendulum.сила1 (-1,1) |
|                         |                         |
| Select All Reset All    | Ok Cancel               |

В нём можно выбирать, какие графики показывать (*Y Group*) и какую переменную откладывать по оси X (*X Group*). Таким образом, существует возможность просматривать фазовые графики.

Кнопка Select All выбирает все пункты в группе Y Group

Кнопка Reset All убирает галочки во всех пунктах группы Y Group.

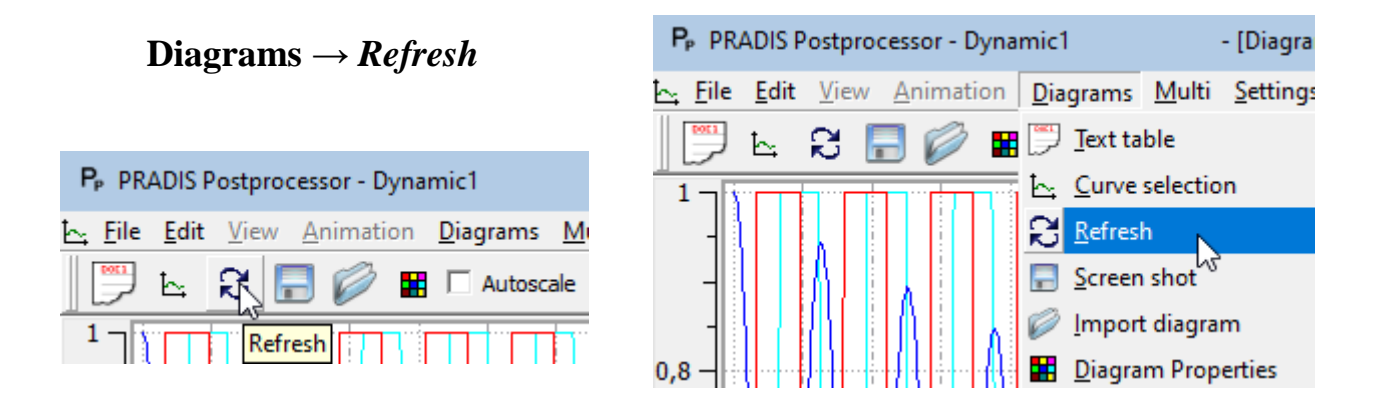

Обновляет графики на диаграмме. То есть перерисовывает их с учётом последних данных, если расчёт ещё не был окончен. Так же этой командой можно пользоваться, если по каким-либо причинам изображение на диаграмме стало некорректным.

| P <sub>P</sub> PRADIS Postprocessor - Dynamic1 |              |      |                 |    |             |                 |               | - [Diagra |
|------------------------------------------------|--------------|------|-----------------|----|-------------|-----------------|---------------|-----------|
| <u>⊢</u> , <u>F</u> ile                        | <u>E</u> dit | View | <u>A</u> nimati | on | <u>D</u> ia | grams           | <u>M</u> ulti | Setting:  |
|                                                | Ŀ,           | ខ    | 3 🖉             |    | <b>)</b>    | <u>T</u> ext ta | ble           |           |
| 1_0                                            |              |      |                 |    | 5           | Curve           | selectio      | n         |

**Diagrams**  $\rightarrow$  *Screen short* 

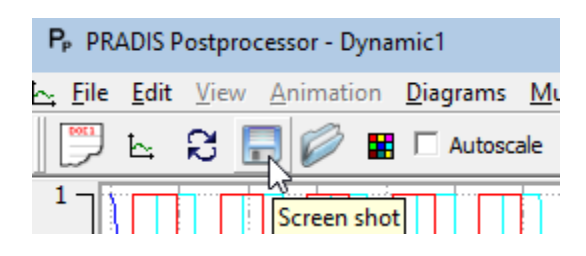

Сохраняет картинку графиков в файл.

| Diagrams <u> </u>                              |                                                |           |
|------------------------------------------------|------------------------------------------------|-----------|
|                                                | P <sub>P</sub> PRADIS Postprocessor - Dynamic1 | - [Diagra |
| Properties                                     | 🗠 Eile Edit View Animation Diagrams Multi      | Settings  |
| P <sub>P</sub> PRADIS Postprocessor - Dynamic1 | 🕎 🔄 🕄 🔚 🥟 🖬 💬 <u>T</u> ext table               |           |
| <u> </u>                                       |                                                |           |
| 📄 🔄 🔂 🔚 🧭 🗮 🗆 Autoscale                        | - Screen shot                                  |           |
| 1 Diagram Properties                           | - I I I I I I I I I I I I I I I I I I I        | m         |
| ┥╝╢╎╞╏╎╞╎╎╞╎╎╞                                 | 0,8 — Diagram Prop                             | erties    |

Вызывает диалоговое окно для настройки диаграмм.

| 🚼 Diagram Properti                      | es ? >            | <        |
|-----------------------------------------|-------------------|----------|
| Enable Y axis:<br>Add min-max to legend | 1:                | <b>য</b> |
|                                         | Back Color        |          |
|                                         | Marker Color      |          |
| Y grid options:                         | Maj enabled       | •        |
| X grid options:                         | Maj & Min enabled | •        |
| Graphic type options:                   | AFP               |          |
| Ok                                      | Cancel            |          |

Так же на панели инструментов есть ещё один объект AutoScale:

Когда AutoScale включено, все кривые рисуются именно в том масштабе, в каком они существуют в реальности. Когда отключено, то кривые, у которых не задан минимум и максимум, рисуются по-прежнему, а кривые, у которых минимум и максимум заданы, рисуются в заданных пределах, но нормируются от нуля. Внизу окна диаграммы показывается, какой цвет, какую кривую рисует.

|                      | 4<br>Time (1)        | 6                         |
|----------------------|----------------------|---------------------------|
|                      | Time (s)             |                           |
| - pendulum.V1 (-1,1) | — pendulum.X1 (-1,1) | — pendulum.сила 1 (-1, 1) |

Если графиков больше двух, то этот список можно листать, чтобы увидеть названия всех нарисованных кривых. Нажав на названия кривой, можно вызвать её свойства.

| 🔄 Curv   | e Property |       |      |         | ?   | × |
|----------|------------|-------|------|---------|-----|---|
| Min: -1. | 000000     |       | Max: | 1.00000 | 0   |   |
|          |            |       |      | Color   |     |   |
| Title:   |            |       |      |         |     |   |
| pendulur | m.V1       |       |      |         |     |   |
| Style:   |            | Solid | line | •       | 2   |   |
| Symbol:  |            |       |      | •       |     |   |
| Width:   | 1 px       |       |      | •       |     |   |
|          | Ok         |       |      | Can     | cel |   |

Параметры *Min* и *Max* задают минимум и максимум графика по оси *Y*, если установлена галочка справа от них. То есть позволяют масштабировать график.

Кнопка *Color* позволяет выбирать цвет, которым рисуется график.

Так же здесь можно менять название, стиль, толщину линии. Если открыто несколько окон с диаграммами, и в нескольких будет нарисован один график, то при смене свойств этого графика на одной диаграмме, автоматически будут меняться его свойства и на других диаграммах. Но увидеть это можно, только нажав *Refresh* на панели инструментов того окна, в котором Вы хотите увидеть эти новые свойства кривой.

## Settings

| P   | P <sub>P</sub> PRADIS Postprocessor - Dynamic1 |              |      |                    |   | - [Diagram       | is 7 - RUN    |                  |                |
|-----|------------------------------------------------|--------------|------|--------------------|---|------------------|---------------|------------------|----------------|
| Ŀ~; | <u>F</u> ile                                   | <u>E</u> dit | View | v <u>A</u> nimatio | n | <u>D</u> iagrams | <u>M</u> ulti | <u>S</u> ettings | <u>W</u> indow |
|     | <b>1001</b>                                    | Ŀ,           | 2    | <b>-</b>           |   | Autosca          | ale           | <u>O</u> ptior   | 15             |

Это меню содержит всего один пункт *Options*. Он вызывает диалоговое окно:

| P <sub>P</sub> Options | ?    | $\times$ |
|------------------------|------|----------|
| Deviation Coefficient  |      |          |
| 0.005000               |      |          |
| Encoding               |      |          |
| Windows                |      | Ψ.       |
| Ok                     | Cano | :el      |

Поле Deviation Coefficient определяет гладкость отрисовки элементов поверхностей второго порядка и выше. Например, эллипсов и сфер. Чем меньше коэффициент, тем красивее и более гладко рисуется объект. Пределы изменения: от 0.0001 до 0.1. Чем хуже качество отрисовки, тем выше производительность.

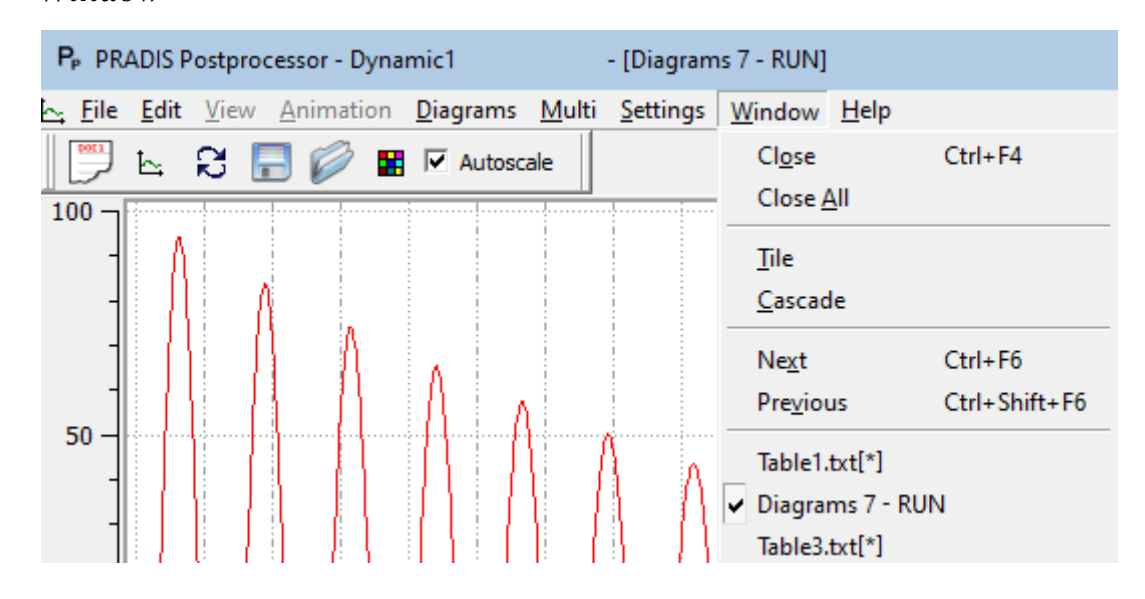

## Window

Это стандартное меню для управления окнами.

## Help

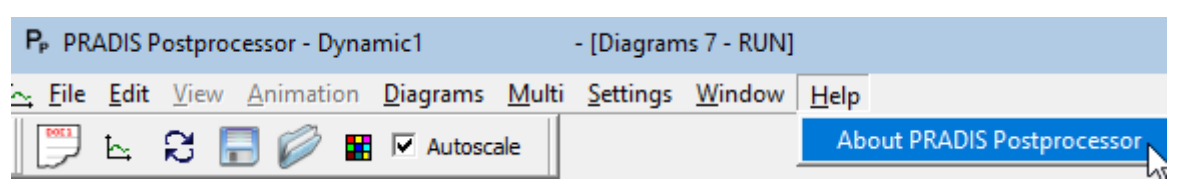

Это меню содержит всего один пункт. Он выводит информацию о ПП.

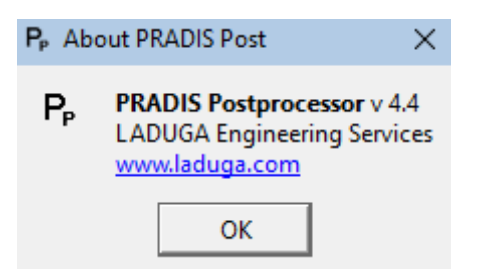

Это все меню, которые есть ПП.

## PGO List

Кроме всего перечисленного ПП имеет ещё одну возможность, управление ПГО. В правой части главного окна ПП расположено дочернее окно *PGO List*.

Оно позволяет выбирать какие ПГО отображать в окне просмотра, а какие нет.

Кнопка *Update View* отображает выбранные ПГО и убирает невыбранные.

> Кнопка *Select All* выбирает все ПГО. Кнопка *Reset All* убирает все ПГО.

| PGO List    | × |
|-------------|---|
| 🔽 OPORAD    |   |
| 🔽 OPORAD    |   |
| 🔽 DOTD      |   |
| 🔽 DOTD      |   |
| 🔽 DOTD      |   |
| 💌 AKLAB     |   |
| 💌 AKLAB     |   |
| 💌 PRUG      |   |
| 🗹 ARROW     |   |
| Update View |   |
| Select All  |   |
| Reset All   |   |
|             |   |

## Создание видеоролика

Создание видеороликов возможно с помощью панели инструментов Video Record Operations. Она располагается в верхней части 3D окна:

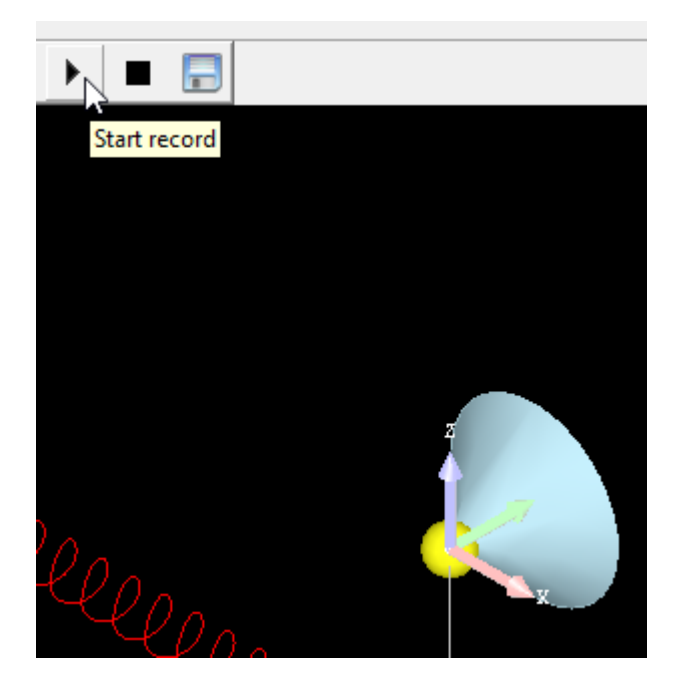

Команда *Start Record* позволяет начать запись фрагментов на диск. При этом пишется все изображение, находящееся в 3D окне: 3D объекты и любые изображения поверх окна, кроме курсора (например, подсказки).

Во время записи можно интерактивно манипулировать объектами, поворачивать, зуммировать, выполнять анимацию. Все, что происходит в окне, будет записано на диск, а в дальнейшем в видеоролик. Таким образом, можно записать не только анимацию решения, но и выполнить предварительный облет модели, с указанием наиболее интересных мест.

Для окончания записи требуется нажать на кнопку Stop Record.

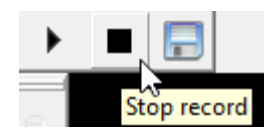

Конвертация изображений в видеоролик выполняется с помощью команды *Save Record*. При этом будет создан видеоролик с частотой 10 кадров в секунду (по умолчанию).

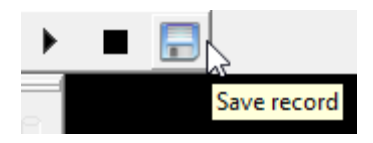

## Отображение модели

На панели есть инструменты для изменения отображения модели так, как это удобно пользователю в данный момент.

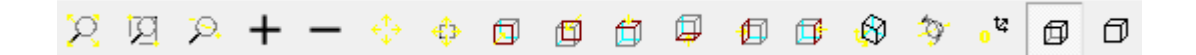

Команда *FitAll* размещает модель полностью внутри окна.

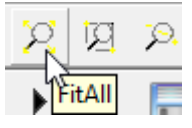

Команда *Zoom Window* позволяет выделить необходимую область модели, чтобы увеличить отображение определенной части, заключенной в эту область

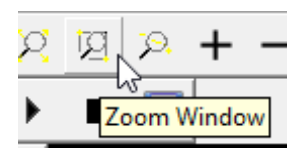

Команда *Dynamic Zooming* позволяет динамически менять размер отображаемой части модели

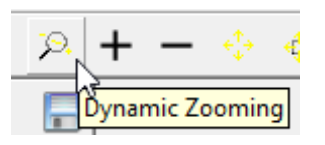

Команды Zoom + и Zoom – приближают и отдаляют вид модели

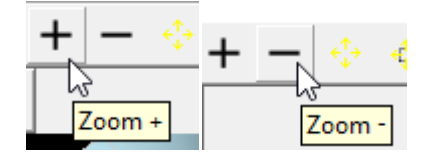

Команда Dynamic Panning позволяет динамически перемещать модель

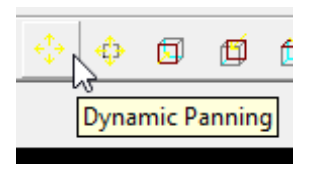

Команда Global Panning глобально перемещает модель

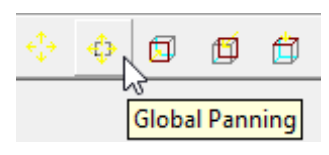

Команды Front, Back, Top, Bottom, Left, Right, Axo размещают модель различными видами к пользователю

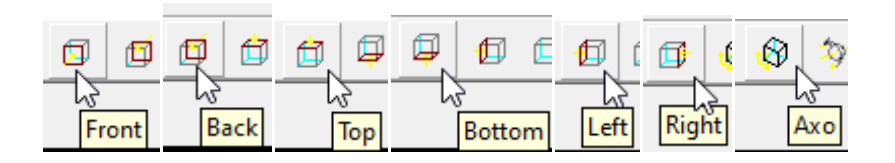

Команда Dynamic Rotation динамически вращает модель

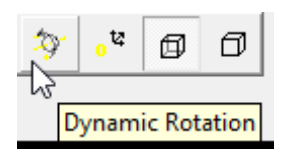

Команда Reset сбрасывает все настройки отображения модели

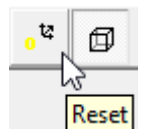

Команда Hidden Off и Hidden On отключает либо включает заполнение граней

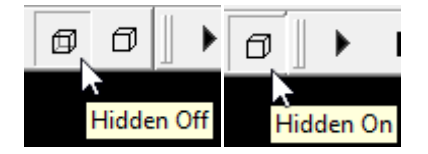

## Многовариантный анализ

С помощью постпроцессора можно просмотреть результаты многовариантного анализа. А именно, графически отобразить файл истории.

| P <sub>P</sub> PRADIS Postprocessor - Dynamic1 |                         |      |           |          |       |          |        |      |
|------------------------------------------------|-------------------------|------|-----------|----------|-------|----------|--------|------|
| File                                           | Edit                    | View | Animation | Diagrams | Multi | Settings | Window | Helj |
|                                                | 🖉 🔄 🕼 🛛 History diagram |      |           |          |       |          |        |      |

Загрузить файл истории можно с помощью команды History diagram меню Multi. В дальнейшем с загруженной диаграммой можно производить все те же действия, что и с обычной диаграммой: выбор графиков для просмотра, фазовые графики, создание таблицы значений, сохранение в виде картинки и т.д.

Возможен импорт другого файла истории для сравнения.

## ПОСТПРОЦЕССИНГ И ГЕНЕРАЦИЯ ОТЧЕТОВ

#### Создание инструмента по генерации отчетов в формате Excel

Общая цель разработки инструмента по генерации отчетов по результатам моделирования в формате Excel заключалось в сокращении времени пользователей по обработке результатов и автоматическом их экспорте в общедоступные форматы офисных приложений, которые, в свою очередь, поддерживаются всеми основными PDM и PLM-системами. То есть данный инструмент позволяет подготовить конечные данные по анализу и работать с ними уже вне среды программного комплекса PRADIS. С помощью данного инструмента у разных специалистов появляется возможность (при наличии заранее подготовленной модели с внешними исходными данными) проводить автоматический анализ влияния тех или иных исходных данных без необходимости владения навыками и знаниями работы в самом программном комплексе PRADIS.

Для реализации данного инструмента были созданы специальные компоненты для библиотеки «Report» - «DISPdata», «DISPExcelReport», «ExcelDiagram» и «POSTFunction». Данные компоненты совместно компонентом «Data» (см. таблицу 1) позволяют создавать, преобразовывать и экспортировать любые функции вывода, а также автоматически формировать их диаграммы в формате Excel.

Таблица 1. Состав компонентов, применяемых для генерации отчетов в формате Excel

|   | Название                  | Изображен                     | Описание компонента                                                                                                    |
|---|---------------------------|-------------------------------|----------------------------------------------------------------------------------------------------|
|   | компонента                | ие компонента                 | onnounne komhonennu                                                                                                    |
|   | Компонент                 | Data                          | Компонент описания                                                                                                    |
| • | Data                      | данные                        | данных                                                                                                    |
|   | Компонент                 | DISPdata                      | Компонент настройки                                                                                                    |
|   | DISPdata                  | DISPdata                      | отображения диаграмм                                                                                                    |
|   | Компонент                 | DISPExcelReport               | Компонент генератор                                                                                                    |
|   | DISPExcelReport           | DISPExcelReport1              | отчета в Excel                                                                                                    |
|   | Компонент<br>ExcelDiagram | ExcelDiagram<br>ExcelDiagram1 | Компонент настройки<br>параметров диаграмм в Excel<br>(ограничение диаграммы по оси<br>X и Y минимумы и максимумы,<br>название осей и т.д.) |
|   | Компонент<br>POSTFunction | POSTFunction<br>POSTFunction  | Компонент постобработки<br>функции                                                                                                    |

Далее приведены описания ролей и параметров этих компонентов в процедуре генерации отчетов в формате Excel.

## Компонент DATA

Компонент DATA предназначен для математического описания глобальных данных модели. В первую очередь, это описание констант и переменных и элементарных алгебраических операций с ними таких как, разность, сумма, возведение в квадрат, сумма квадратов, перевод радиан в градусы. Но стоит отметить, что ввод данных в компоненте «Data» может вестись на языке Python, что позволяет описывать сложные математические функции, которые невозможно описать при помощи простейшего алгебраического синтаксиса текстового редактора.

Пример описания функций и их алгебраических операций приведен на рисунке 3.

| Ро Изменение свойств компонента                                                                                                    | 3         | 8 23                  |  |  |  |  |
|----------------------------------------------------------------------------------------------------|-----------|-----------------------|--|--|--|--|
| Data                                                                                                    |           |                       |  |  |  |  |
| Описание данных                                                                                                    |           |                       |  |  |  |  |
| Имя: Data1                                                                                                    |           | 🗵 показывать на схеме |  |  |  |  |
| <pre>import numpy as np def square(arr):     print("square")     return arr[0]*arr[1] def abs_value(arr):     print("abs value")     return np.sqrt( np.power(arr[0]+arr[1],2) + np.power(arr[2]+arr[3],2) ) def summ(arr):     print("sum")     return arr[0]+arr[1] def angle_shift (arr):</pre> |           |                       |  |  |  |  |
| <pre>#return arr[0]-1 return np.subtract(arr[0],2700)  def abs_value_2(arr):     print("abs value 2 vars")     return np.sqrt( np.power(arr[0],2) + np.power(arr[1],2) )</pre>                                                                                                    |           |                       |  |  |  |  |
| def relative_angle (arr):<br>#return arr[0]-1<br>return np.subtract(arr[0],arr[1])*180/math.pi                                                                                                    |           |                       |  |  |  |  |
| ОК                                                                                                    | Применить | Отменить              |  |  |  |  |

Рисунок 3. Пример заполнения поля компонента DATA

## Компонент DISPdata

Компонент DISPdata предназначен для настройки параметров отображения диаграмм в постпроцессоре, таких как:

- Название оси;
- Выбор переменной оси;
- Максимум/минимум границ оси;
- Высота/ширина диаграмм.

| Ра Изменение свойств компонента                                                  |                          |                                                                                 |                                           | ? ×                   |
|----------------------------------------------------------------------------------|--------------------------|---------------------------------------------------------------------------------|-------------------------------------------|-----------------------|
| Свойства                                                                         |                          |                                                                                 |                                           |                       |
| Настройки отображения диа                                                        | грамм DISP               |                                                                                 |                                           |                       |
| Имя: DISPdata1                                                                   |                          |                                                                                 |                                           | 🔽 показывать на схеме |
| Свойства                                                                         |                          |                                                                                 |                                           |                       |
| Имя Значение                                                                     | показывать               | Описание                                                                        | X_axis                                    |                       |
| X_axis Угол, град.<br>X_axis_variable Angle<br>X_axis_min -360<br>X axis_max 360 | нет<br>нет<br>нет<br>нет | Название оси X<br>Переменная для оси X<br>Минимум по оси X<br>Максимум по оси X | Название оси X<br>Угол, град.<br>Изменить | Просмотр              |
| Height 800<br>Width 1500                                                         | нет<br>нет               | Высота диаграмм<br>Ширина диаграмм                                              | П показывать на                           | a cxeme               |
|                                                                                  |                          |                                                                                 | Добавить                                  | Удалить               |
| OK                                                                               |                          | Применить                                                                       |                                           | Отменить              |

Рисунок 4. Пример заполнения строк заполнения компонента DISPdata

## Компонент DISPExcelReport

Компонент DISPExcelReport служит для запуска непосредственно самой процедуры генерации отчета в формате Excel.

В поле компонента необходимо заполнить следующие строки:

## • **Report name** – наименование отчета;

**ВАЖНО!** Для корректного выполнения генерации отчета, его наименование должно быть написано с помощью латинского алфавита.

• **Result\_File** – результирующий файл расчетной модели;

ВАЖНО! Результирующий файл должен иметь расширение .DAT;

• **File\_Format** – формат выводимого отчетного документа (Excel);

• **DISPdata object** – выбор объекта отображения диаграмм (как правило объектом является компонент DISPdata);

• **Diagrams** – выбор диаграмм которые в последующем будут включены в отчет.

| Pa         | Изменение свойств комп | понента                 |            |                                            |                      | ? ×     |  |  |  |  |  |  |
|------------|------------------------|-------------------------|------------|--------------------------------------------|----------------------|---------|--|--|--|--|--|--|
| C          | войства                |                         |            |                                            |                      |         |  |  |  |  |  |  |
| Г          | енератор отчета в [    | Excel                   |            |                                            |                      |         |  |  |  |  |  |  |
| И          | 🗵 показывать на схеме  |                         |            |                                            |                      |         |  |  |  |  |  |  |
| г Свойства |                        |                         |            |                                            |                      |         |  |  |  |  |  |  |
|            | Имя                    | Значение                | показывать | Описание                                   | Report name          |         |  |  |  |  |  |  |
|            | Report name            | Otchet_R13_education    | нет        | Название файла отчета                      | Название файла отче  | та      |  |  |  |  |  |  |
|            | Description            |                         | нет        | Описание отчета                            | Otchet_R13_education | 1       |  |  |  |  |  |  |
|            | Result_File            | KSHG_R13_t4.sch.psl.DAT | нет        | Файл Результатов                           | Изменить             | просмор |  |  |  |  |  |  |
|            | Varibles List Name     |                         | нет        | Название листа для вывода колонок переменн |                      |         |  |  |  |  |  |  |
|            | Diagram List Name      |                         | нет        | нет Название листа для вывода диаграмм     |                      |         |  |  |  |  |  |  |
|            | Author                 |                         | нет        | Автор отчета                               |                      |         |  |  |  |  |  |  |
|            | Version                |                         | нет        | Версия отчета                              |                      |         |  |  |  |  |  |  |
|            | File Format            | Excel                   | нет        | Файл Результатов [Excel]                   |                      |         |  |  |  |  |  |  |
|            | DISP data object       | DISPdata1               | нет        | Объект DISP data                           |                      |         |  |  |  |  |  |  |
|            | Diagrams               | ExcelDiagram1           | нет        | Объект ExcelDiagrams                       |                      |         |  |  |  |  |  |  |
|            |                        |                         |            |                                            |                      |         |  |  |  |  |  |  |
|            |                        |                         |            |                                            | Добавить             | Удалить |  |  |  |  |  |  |
|            |                        |                         | ſ          | [                                          |                      |         |  |  |  |  |  |  |
|            |                        | OK                      |            | Применить                                  | Отме                 | нить    |  |  |  |  |  |  |

Рисунок 5. Пример заполнения строк заполнения компонента DISPExcelReport

#### Компонент POSTFunction

Компонент POSTFunction является функцией постобработки данных, полученных в результате анализа.

В поле компонента необходимо заполнить следующие строки:

• **Function** – объект функции (из ниспадающего меню необходимо выбрать объект функции user);

• **Parameters** – в данной строке необходимо выбрать требуемую операцию для выполнения постобработки такие как, разность, сумма, возведение в квадрат, сумма квадратов, перевод радиан в градусы. Как правило, операции постобработки прописываются в компоненте DATA (см. пример описания компонента DATA);

• VariableName – наименование переменной.

| <ul> <li>Изменение свойст</li> </ul>   | гв компонента                               |                  |                                                                                                | ? ×                                                                                                    |
|----------------------------------------|---------------------------------------------|------------------|------------------------------------------------------------------------------------------------|----------------------------------------------------------------------------------------------------|
| Свойства                               |                                             |                  |                                                                                                |                                                                                                    |
| Функции постоб                         | работки                                     |                  |                                                                                                |                                                                                                    |
| Имя: Angle_Sh                          | ift                                         |                  |                                                                                                | 🔽 показывать на схеме                                                                                                    |
| Свойства                               |                                             |                  |                                                                                                |                                                                                                    |
| Имя                                    | Значение                                    | показывать       | Описание                                                                                       | Function                                                                                                    |
| Function<br>Parameters<br>VariableName | user<br>angle_shift,'Piston4.Ugol'<br>Angle | нет<br>нет<br>да | Object function [last,min, max, average, median, user<br>Параметры<br>Название (ID) переменной | Object function [last,min, max, average,<br>median, user, at(t), ge, gt, le, lt, eq, fff]<br>user<br>Изменить Просмотр<br>Показывать на схеме |
| •                                      |                                             |                  |                                                                                                | Добавить Удалить                                                                                                    |

Рисунок 6. Пример заполнения строк заполнения компонента POSTFunction

## Компонент ExcelDiagram

Компонент ExcelDiagram является оператором обработки диаграммы, которая в последующем будет отражена в отчете Excel.

В поле компонента необходимо заполнить следующий строки:

• **Description** – наименование диаграммы (возможно использование кириллицы);

- **XCurve** переменная для оси X;
- **XCurveMin** минимум для оси X;
- **XCurveMax** минимум для оси X;
- **XCurveName** наименование оси X;
- **YCurveMin** минимум для оси Y;
- **YCurveMax** минимум для оси Y;
- **YCurveName** наименование оси Y;

• **Function** – в данной строке необходимо указать функции (POSTFunction), которые необходимо включить в диаграмму.

| Ро Изменение свойств ко | омпонента                           |            |                              |                     | 3 X      |  |  |  |  |  |  |  |  |
|-------------------------|-------------------------------------|------------|------------------------------|---------------------|----------|--|--|--|--|--|--|--|--|
| Свойства                |                                     |            |                              |                     |          |  |  |  |  |  |  |  |  |
| Диаграмма               |                                     |            |                              |                     |          |  |  |  |  |  |  |  |  |
| Имя: ExcelDiagram1      |                                     |            |                              |                     |          |  |  |  |  |  |  |  |  |
| Свойства                |                                     |            |                              |                     |          |  |  |  |  |  |  |  |  |
| Имя Зна                 | ачение                              | показывать | Описание                     | Description         |          |  |  |  |  |  |  |  |  |
| Description Сил         | та на шатунную шейку 1              | нет        | Название диаграммы           | Название диаграммы  |          |  |  |  |  |  |  |  |  |
| XCurve                  |                                     | нет        | Переменная для оси Х         | Сила на шатунную ше | йку 1    |  |  |  |  |  |  |  |  |
| XCurveMin               |                                     | нет        | Минимум для оси Х            | Изменить            | Просмотр |  |  |  |  |  |  |  |  |
| XCurveMax               |                                     | нет        | Максимум для оси Х           |                     |          |  |  |  |  |  |  |  |  |
| XCurveName Сил          | na, H                               | нет        | Название для оси Х           | ПОказывать на схел  | vie      |  |  |  |  |  |  |  |  |
| YCurveMin -200          | 000                                 | нет        | Минимум для оси Ү            |                     |          |  |  |  |  |  |  |  |  |
| YCurveMax 350           | 000                                 | нет        | Максимум для оси Ү           |                     |          |  |  |  |  |  |  |  |  |
| YCurveName Yror         | п поворота, град                    | нет        | Название для оси Ү           |                     |          |  |  |  |  |  |  |  |  |
| Function Abs            | s, Summa1, Summa2, Summa3, Angle_Sh | ift нет    | Функция для пост процессинга | 1                   |          |  |  |  |  |  |  |  |  |
| Indicators              |                                     | нет        | Индикаторы                   |                     |          |  |  |  |  |  |  |  |  |
|                         |                                     |            |                              |                     |          |  |  |  |  |  |  |  |  |
|                         |                                     |            |                              | Добавить            | Удалить  |  |  |  |  |  |  |  |  |
|                         | OK                                  | При        |                              |                     | IIIII    |  |  |  |  |  |  |  |  |

Рисунок 7. Пример заполнения строк заполнения компонента ExcelDiagram

В качестве примера генерации отчета в формате Excel приводится процедура генерации отчета для расчетной модели кривошипно-шатунного механизма поршневого двигателя. Схема данной расчетной модели приведена на рисунке 8.

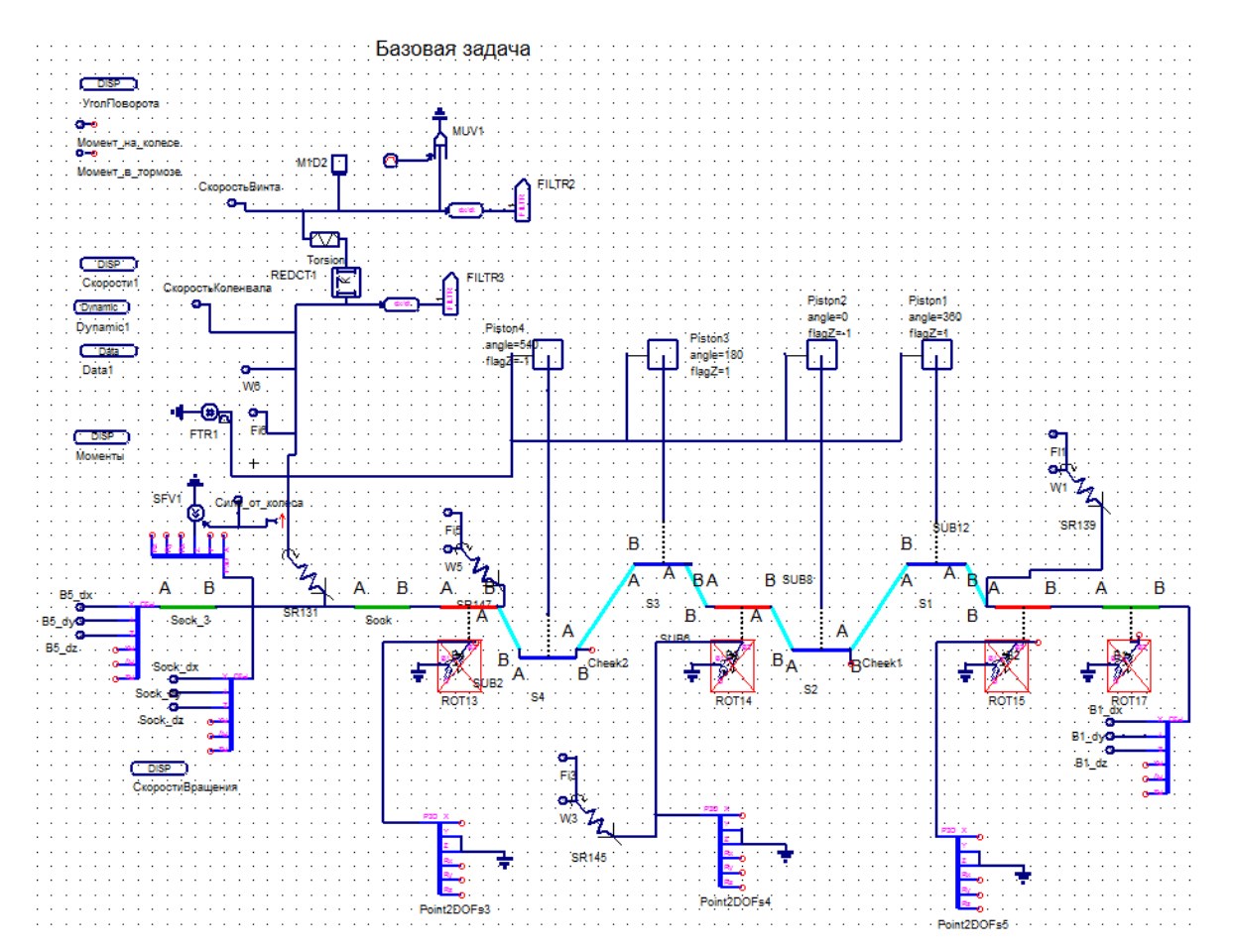

Рисунок 8. Расчетная модель кривошипно-шатунного механизма поршневого двигателя

После настройки всех вышеперечисленных компонентов расчетная модель по генерации отчетов в формате Excel как на рисунке 9.

| Data<br>Data1                     | ExcelDiagram                                      |
|-----------------------------------|---------------------------------------------------|
| DISPdata                          | ExcelDiagram1                                     |
| DISPdata1                         | POSTFunction                                      |
| DISPExcelReport                   | Summa1<br>VariableName=Сила по оси Y              |
| DISPExcelReport1                  | · · · · · · · · · · · · · · · · · · ·             |
| POSTFunction                      | Summa2                                            |
| Angle_Shift<br>VariableName=Angle | VariableName=S1.Сила по оси Х                     |
|                                   | POSTFunction                                      |
|                                   | Summa3<br>VariableName=S1 Сила по оси Z           |
| · · · · · · · · · · · · · · ·     |                                                   |
|                                   | POSTFunction                                      |
| · · · · · · · · · · · · · · ·     | Abs<br>VariableName=S1.Абсолютная поперечная сила |

Рисунок 9. Пример расчетной модели по генерации отчетов в Excel

При корректной настройке вышеописанной модели, после завершения процедуры расчета происходит запуск MS Excel со сгенерированным отчетом. В сгенерированном отчете формируются два листа:

- Лист Dynamic1.res
- Лист Dynamic1.plot

На листе Dynamic1.res (рисунок 10) формируется таблица со всеми числовыми значениями, выводимых параметров расчетной модели, которые были настроены с помощью компонентов **DISP**.

| A  | В        | C         | D          | E          | F         | G         | н          | - I       | J          | K          | L          | M         | N          | 0         | P          | Q          | R         |
|----|----------|-----------|------------|------------|-----------|-----------|------------|-----------|------------|------------|------------|-----------|------------|-----------|------------|------------|-----------|
|    | Time (s) | on4.Давле | iston4.Сил | on4.Force_ | on4.Force | on4.Force | iston4.Ugo | on3.Давле | iston3.Сил | on3.Force_ | on3.Force_ | on3.Force | iston3.Ugo | on2.Давле | iston2.Сил | on2.Force_ | on2.Force |
| 0  | 1E-11    | 4.81E-09  | -3.2E-06   | 0          | 0         | 0         | 2.31E-22   | 1.28E-09  | 8.53E-07   | 0          | 0          | 0         | 2.31E-22   | 1.54E-09  | -1E-06     | 0          | C         |
| 1  | 2E-11    | 9.61E-09  | -6.4E-06   | 0          | 0         | 0         | 8.48E-22   | 2.57E-09  | 1.71E-06   | 0          | 0          | 0         | 8.48E-22   | 3.09E-09  | -2.1E-06   | 0          | 0         |
| 2  | 0.000109 | 0.052481  | -34.8875   | 0          | 0         | 0         | 0.002638   | 0.01401   | 9.313389   | 0          | 0          | 0         | 0.002638   | 0.016872  | -11.2156   | 0          | 0         |
| 3  | 0.000215 | 0.103467  | -68.7806   | 0          | 0         | 0         | 0.011978   | 0.027627  | 18.3653    | 0          | 0          | 0         | 0.011978   | 0.03327   | -22.1167   | 0          | 0         |
| 4  | 0.000323 | 0.154934  | -102.994   | 0          | 0         | 0         | 0.02834    | 0.041385  | 27.51107   | 0          | 0          | 0         | 0.02834    | 0.04984   | -33.1316   | 0          | 0         |
| 5  | 0.000428 | 0.20548   | -136.595   | 0          | 0         | 0         | 0.050042   | 0.054914  | 36.50473   | 0          | 0          | 0         | 0.050042   | 0.066135  | -43.9642   | 0          | 0         |
| 6  | 0.000536 | 0.257295  | -171.04    | 0          | 0         | 0         | 0.075262   | 0.068801  | 45.73655   | 0          | 0          | 0         | 0.075262   | 0.082864  | -55.0848   | 0          | 0         |
| 7  | 0.000637 | 0.305897  | -203.348   | 0          | 0         | 0         | 0.100915   | 0.081846  | 54.40808   | 0          | 0          | 0         | 0.100915   | 0.098579  | -65.5315   | 0          | 0         |
| 8  | 0.000737 | 0.353758  | -235.164   | 0          | 0         | 0         | 0.129431   | 0.094714  | 62.96221   | 0          | 0          | 0         | 0.129431   | 0.114083  | -75.838    | 0          | 0         |
| 9  | 0.000837 | 0.401563  | -266.943   | 0          | 0         | 0         | 0.161796   | 0.107594  | 71.52406   | 0          | 0          | 0         | 0.161796   | 0.129603  | -86.1553   | 0          | 0         |
| 10 | 0.000937 | 0.449311  | -298.684   | 0          | 0         | 0         | 0.197086   | 0.120485  | 80.09385   | 0          | 0          | 0         | 0.197086   | 0.14514   | -96.4837   | 0          | 0         |
| 11 | 0.001039 | 0.497897  | -330.982   | 0          | 0         | 0         | 0.233452   | 0.133626  | 88.82928   | 0          | 0          | 0         | 0.233452   | 0.16098   | -107.013   | 0          | 0         |
| 12 | 0.001139 | 0.545571  | -362.674   | 0          | 0         | 0         | 0.266619   | 0.146533  | 97.40929   | 0          | 0          | 0         | 0.266619   | 0.176538  | -117.356   | 0          | 0         |
| 13 | 0.001239 | 0.593234  | -394.359   | 0          | 0         | 0         | 0.295867   | 0.159442  | 105.9908   | 0          | 0          | 0         | 0.295867   | 0.1921    | -127.701   | 0          | 0         |
| 14 | 0.001339 | 0.640887  | -426.036   | 0          | 0         | 0         | 0.321943   | 0.172353  | 114.5738   | 0          | 0          | 0         | 0.321943   | 0.207665  | -138.048   | 0          | 0         |
| 15 | 0.001444 | 0.691005  | -459.353   | 0          | 0         | 0         | 0.348292   | 0.185945  | 123,6087   | 0          | 0          | 0         | 0.348292   | 0.22405   | -148.94    | 0          | 0         |
| 16 | 0.001544 | 0.73859   | -490.986   | 0          | 0         | 0         | 0.374567   | 0.19887   | 132.2011   | 0          | 0          | 0         | 0.374567   | 0.239635  | -159.3     | 0          | 0         |
| 17 | 0.001647 | 0.787533  | -523 521   | 0          | 0         | 0         | 0.404269   | 0.212194  | 141.0581   | 0          | 0          | 0         | 0.404269   | 0 255702  | -169 981   | 0          | 0         |
| 18 | 0.001752 | 0.837046  | -556.435   | 0          | 0         | 0         | 0.437601   | 0.225708  | 150.0421   | 0          | 0          | 0         | 0.437601   | 0.272003  | -180.817   | 0          | 0         |
| 19 | 0.001852 | 0.884417  | -587.926   | 0          | 0         | 0         | 0.47329    | 0.238678  | 158.6641   | 0          | 0          | 0         | 0.47329    | 0.28765   | -191.218   | 0          | 0         |
| 20 | 0.001956 | 0.933627  | -620.639   | 0          | 0         | 0         | 0.515356   | 0.252204  | 167.6553   | 0          | 0          | 0         | 0.515356   | 0.303971  | -202.068   | 0          | 0         |
| 21 | 0.002063 | 0.984169  | -654.237   | 0          | 0         | 0         | 0.565848   | 0.266167  | 176.9377   | 0          | 0          | 0         | 0.565848   | 0.320827  | -213.273   | 0          | 0         |
| 22 | 0.002163 | 1.031133  | -685.457   | 0          | 0         | 0         | 0.620669   | 0.279222  | 185.616    | 0          | 0          | 0         | 0.620669   | 0.336593  | -223.754   | 0          | 0         |
| 23 | 0.002263 | 1.078066  | -716.656   | 0          | 0         | 0         | 0.682952   | 0.292352  | 194,3439   | 0          | 0          | 0         | 0.682952   | 0.352455  | -234 299   | 0          | 0         |
| 24 | 0.002368 | 1 127019  | -749 198   | 0          | 0         | 0         | 0 754384   | 0.306132  | 203 5045   | 0          | - 0        | 0         | 0 754384   | 0.369111  | -245 371   | 0          | 0         |
| 25 | 0.002471 | 1.174519  | -780.775   | 0          | 0         | 0         | 0.828373   | 0.319581  | 212,4447   | 0          | 0          | 0         | 0.828373   | 0.385373  | -256.181   | 0          | 0         |
| 26 | 0.002571 | 1.220857  | -811.578   | 0          | 0         | 0         | 0.90343    | 0.332766  | 221,2098   | 0          | 0          | 0         | 0.90343    | 0.401321  | -266.783   | 0          | 0         |
| 27 | 0.002671 | 1.267071  | -842.3     | 0          | 0         | 0         | 0.980281   | 0.345977  | 229.992    | 0          | 0          | 0         | 0.980281   | 0.417305  | -277.408   | 0          | 0         |
| 28 | 0.00278  | 1.317509  | -875.829   | 0          | 0         | 0         | 1.066456   | 0.360411  | 239.587    | 0          | 0          | 0         | 1.066456   | 0.433405  | -288.111   | 0          | 0         |
| 29 | 0.002887 | 1.366239  | -908 223   | 0          | 0         | 0         | 1.15196    | 0.374406  | 248,8906   | 0          | 0          | 0         | 1.15196    | 0 448467  | -298 123   | 0          | 0         |
| 30 | 0.002992 | 1 414293  | -940 167   | 0          | 0         | 0         | 1 238472   | 0.388273  | 258 1087   | 0          | - 0        | 0         | 1 238472   | 0 463224  | -307 933   | 0          | 0         |
| 31 | 0.003092 | 1 459737  | -970 376   | 0          | 0         | 0         | 1 322572   | 0 401451  | 266 8691   | 0          | 0          | 0         | 1 322572   | 0 477086  | -317 148   | 0          | 0         |
| 32 | 0.003192 | 1 505004  | -1000 47   | 0          | 0         | 0         | 1 409321   | 0 414649  | 275 6426   | 0          | 0          | 0         | 1 409321   | 0 49079   | -326 258   | 0          | 0         |
| 33 | 0.003316 | 1 560754  | -1037 53   | 0          | 0         | 0         | 1 522199   | 0.431023  | 286 5272   | 0          | 0          | 0         | 1 522199   | 0 507495  | -337 363   | 0          | 0         |
| 34 | 0.003422 | 1 608184  | -1069.06   | 0          | 0         | 0         | 1 626118   | 0 445086  | 295 8756   | 0          | 0          | 0         | 1 626118   | 0.521513  | -346 682   | 0          | 0         |
| 35 | 0.003525 | 1 65376   | -1099.35   | 0          | 0         | 0         | 1 735002   | 0.458742  | 304 9539   | 0          | 0          | 0         | 1 735002   | 0.521515  | -355.498   | 0          | 0         |
| 36 | 0.003627 | 1.69851   | -1120 1    | 0          | 0         | 0         | 1 85163    | 0.472306  | 313 9709   | 0          | 0          | 0         | 1.85163    | 0.547571  | -364 004   | 0          | 0         |
| 37 | 0.003734 | 1 745352  | -1160.24   | 0          | 0         | 0         | 1 084700   | 0.48672   | 323 5525   | 0          | 0          | 0         | 1 984709   | 0.560705  | -372 735   | 0          | 0         |
| 38 | 0.003844 | 1 792802  | -1101.24   | 0          | 0         | 0         | 2 13025    | 0.50115   | 333 1448   | 0          | 0          | 0         | 2 13025    | 0.576406  | -383 172   | 0          | 0         |
| 39 | 0.003044 | 1 837704  | -1221 60   | 0          | 0         | 0         | 2.13023    | 0.514981  | 342 3306   | 0          | 0          | 0         | 2.13023    | 0.591684  | -393 370   | 0          | 0         |
| 40 | 0.003343 | 1.886167  | -1253.85   | 0          | 0         | 0         | 2 448420   | 0.530021  | 352 327    | 0          | 0          | 0         | 2.27040    | 0.60822   | -404 321   | 0          | 0         |
| 41 | 0.004182 | 1 93633   | -1287.2    | 0          | 0         | 0         | 2.635691   | 0.545804  | 362.337    | 0          | 0          | 0         | 2.635681   | 0.625/10  | -415 801   | 0          | 0         |
|    | 0.004102 | 1.55055   | -1207.2    | U          | 0         | U         | 2.033001   | 0.040004  | 302.029    | U          | 0          | U         | 2.033001   | 0.02349   | 415.001    | 0          | U         |

Рисунок 10. Пример листа Dynamic1.res в сгенерированном отчете

На листе Dynamic1.plot (рисунок 11) формируются все диаграммы функций, которые были заданы с помощью компонентов **DISP** в самой расчетной модели, а также диаграммы функций, заданных с помощью компонентов модели генерации отчета, таких как **POSTFunction**. Параметры настроек самих этих диаграмм были определены при помощи компонентов **DISPData** (непосредственно в самой модели) и **ExcelDiagram** (непосредственно при генерации отчета).

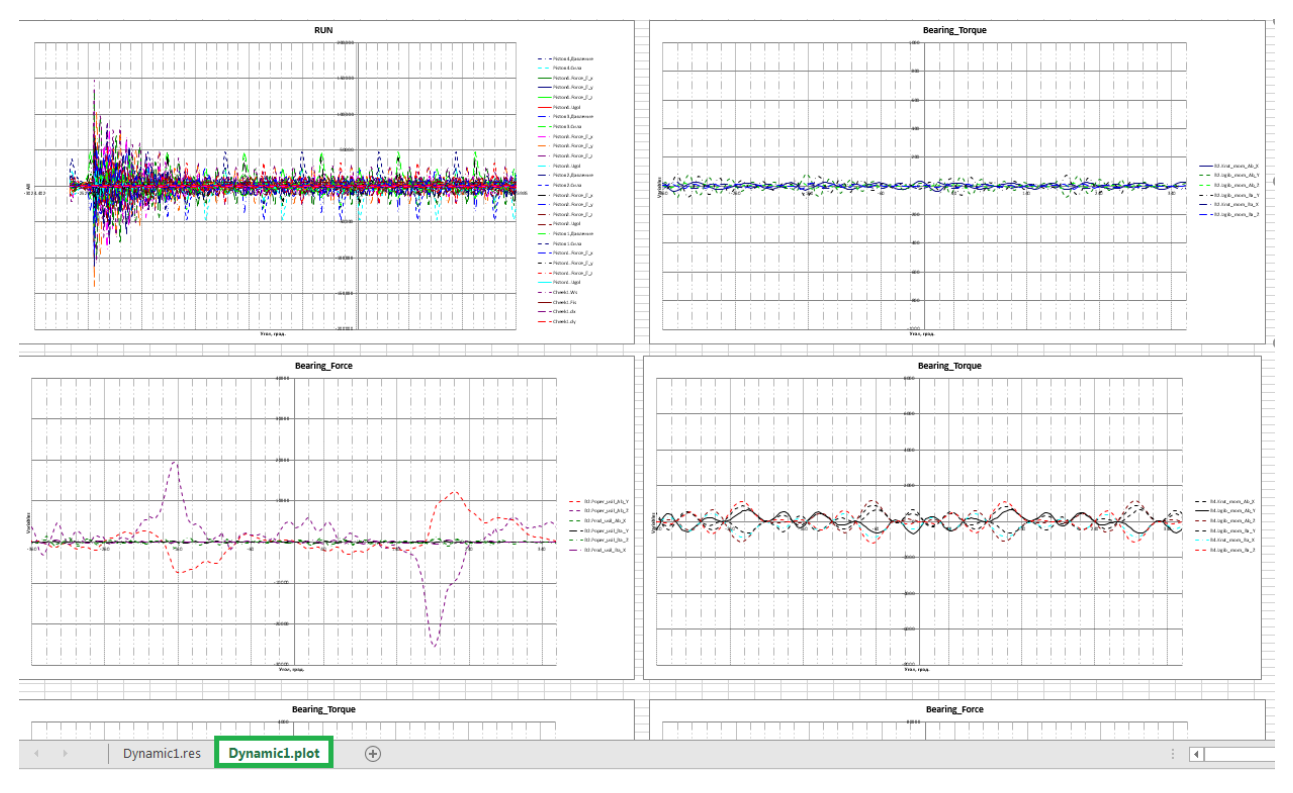

Рисунок 11. Пример листа Dynamic1.plot в сгенерированном отчете

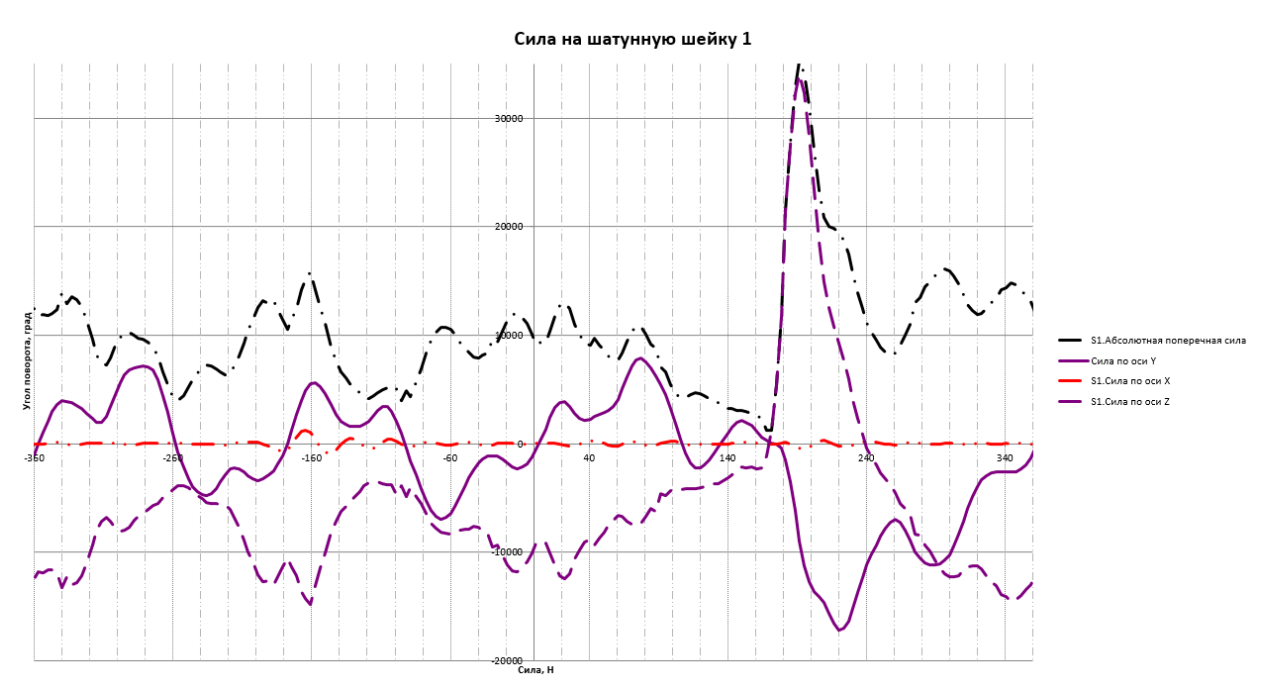

Рисунок 12. Пример диаграммы созданной с помощью компонентов модели генерации

отчета